# STUDENT'S GUIDE

# **Educational Partnerships & Outreach**

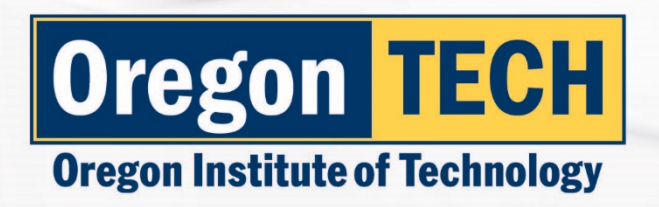

# Student Guide

This guide delivers vital information to high school students and families regarding dual credit. The guide will provide up-to-date information on how to apply, register, complete payment, and order official transcripts. Please use this guide as a tool to assist navigating dual credit with Oregon Tech and your high school partner.

# Table of Contents

| itudent Guide                                     | 1 |
|---------------------------------------------------|---|
| Dual Credit Program Contacts                      | 2 |
| Dregon Tech Academic Administrators               | 2 |
| Why should I take a dual credit course?         3 | 3 |
| Credits with a Purpose                            | 3 |
| uition and Cost for Dual Credit Program           | 3 |
| itudent Responsibility Statement                  | 1 |
| Academic Calendar and Important Dates             | 1 |
| Drop and Withdraw Policy                          | 5 |
| tudent Admission, Registration, and Payment       | 5 |
| Step #1: Apply                                    | 7 |
| Step #2: Registration and Logging into TECHweb1   | ) |
| Step 2: Registration and Logging into TECHweb10   | ) |
| Step #3: Complete Payment                         | 3 |
| Dregon Tech Tuition Payment Options1              | 3 |
| Dnline Payment1                                   | 3 |
| Payment by Mail                                   | 5 |
| Fuition Waiver                                    | 5 |
| tudent Rights                                     | 7 |
| Proxy Access                                      | 7 |
| Proxy Access Instructions                         | 7 |
| Drdering Student Transcripts                      | 3 |

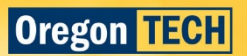

# Dual Credit Program Contacts

| Carleen Drago Starr | Director Educational Partnerships & Outreach | carleen.drago@oit.edu | 503.821.1297 |
|---------------------|----------------------------------------------|-----------------------|--------------|
| Josh Jones          | Educational Partnership Coordinator          | josh.jones@oit.edu    | 503.821.1306 |
| Serah Freeman       | Program Representative                       | serah.freeman@oit.edu | 541.885.1182 |

# Oregon Tech Academic Administrators

| Dr. Joanna Mott  | Provost /VP Academic Affairs              | joanna.mott@oit.edu  | 541.885.1663 |
|------------------|-------------------------------------------|----------------------|--------------|
| Dr. Dan Peterson | Interim Dean Health, Arts & Science       | dan.peterson@oit.edu | 541.885.1531 |
| Dr. Tom Keyser   | Dean Engineering, Technology & Management | tom.keyser@oit.edu   | 541.885.1481 |

### Mailing Address:

Oregon Tech Office of Educational Partnerships and Outreach 3201 Campus Drive Klamath Falls, OR 97601

### **Physical Addresses:**

### Klamath Falls:

Oregon Tech 3201 Campus Drive Klamath Falls, OR 97601

### Portland-Metro:

Oregon Tech 27500 SW Parkway Ave. Wilsonville, OR 97070

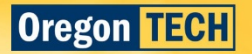

# Why should I take a dual credit course?

Earning (or registering for) college credit in high school can have many benefits for students and their families. Research has shown that students who take college credit before they leave high school are likely to enroll in college and persist through their first year of college.

Here are some noteworthy reasons to engage in college credit before you leave high school:

- 1. Get a head start on college courses.
- 2. Build a college-going identity.
- 3. Receive transfer credit.
- 4. Potentially save time to degree.

All dual credit courses are charged a flat rate of \$100 per course. Dual credit courses with Oregon Tech are **FREE** for students who access free/reduced lunch program. To receive FREE tuition, tuition waivers for the program must be filled out and filed with Oregon Tech each year.

# Credits with a Purpose

Oregon Tech encourages all dual credit seeking students to research and know how the credit you earn in high school will transfer to the college you plan to attend and impacts your overall educational/career goals. Oregon Tech strives to offer dual credit that is part of general education requirements for bachelor degree programs. We encourage dual credit students to seek out advice and resources from their high school, Oregon Tech, or the college they plan to attend to understand the transferability of dual credit course(s).

For additional information on credits with a purpose or how to advocate for transferability visit: <u>www.c3oregon.org</u>.

# Tuition and Cost for Dual Credit Program

Oregon Tech assesses a flat **tuition fee of \$100** per dual credit course. Oregon Tech charges \$0 tuition to students who qualify for free/reduced lunch program. Student may acknowledge their FRL status by completing our <u>tuition</u> <u>waiver form</u>. An updated form needs to be on file with the Office of Educational Partnerships and Outreach each year. Oregon Tech also charges \$0 tuition to students who have been financially impacted by the COVID-19 pandemic. Students may complete the <u>COVID-19 tuition waiver form</u> to acknowledge their need.

Oregon Tech extends a significant discount on students accessing dual credit courses. On campus students pay between \$515 (3 credit course) to \$919 (5 credit course) per course. Dual credit courses offer financial savings to students.

Oregon Tech also partners with state and/or district funded programming to provide discounted tuition. Students participating in PROMISE programming and accessing these courses will pay their corresponding PROMISE program. The charge for Promise programming is a flat \$30 per year for students or FREE for students accessing free/reduced lunch programming. Teachers and Oregon Tech will assist students to identify if their course is part of the Promise programming.

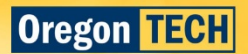

More information can be found through the following websites:

Willamette Promise Payment

# Student Responsibility Statement

Students registering and earning college credit in high school must understand that they are transcripting college credit. In doing so, our dual credit students are held to the same standards as our on-campus students. Dual credit students should be aware of Oregon Tech's students' rights and responsibility statement. As dual credit students, you will be required to adhere to the student rights and responsibilities of your high school and Oregon Tech.

Please read Oregon Tech's Code of Conduct and Student Responsibility Statement and keep in mind:

- 1. You are responsible for your academic progress and academic honesty. Be aware of drop/withdraw dates and know your current standing/grade in the course.
- 2. Your college transcript is part of your permanent academic file.
- 3. You are responsible to complete the application, registration, and payment process.
- 4. You have access to your academic transcript. You should request official transcripts be sent to college(s) you are applying to for full admission. (Usually completed during your senior year)

# Academic Calendar and Important Dates

### Fall Registration/1<sup>st</sup> Semester, 1<sup>st</sup> Trimester, Full-year

Date Action **Application Available** Aug 19 – Sep 25 September 2 **Online Registration Opens** Online Registration Closes (Friday, Oregon Tech week 2) Oct 2 Oct 2 Roster verification due (all teachers must confirm roster via web-for-faculty) Tuition due (week 2) Oct 2 Oct 2 OIT Drop date (week 2 for trimester schools) or calc. calendar Nov 6 OIT Withdraw date (week 7) or calc. calendar; OIT Drop date for yearlong classes Dec 1 -8 Grading system available Dec 8, 12pm Grades due

Semester schools starting content in September

Winter Registration/2<sup>nd</sup> trimester only/Promise Partnerships

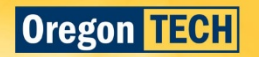

| Date          | Action                                                                         |
|---------------|--------------------------------------------------------------------------------|
| Nov 2 - Jan 8 | Application Available                                                          |
| Nov 24        | Online Registration Opens                                                      |
| Jan 15        | Online Registration Closes (Friday, Oregon Tech week 2)                        |
| Jan 15        | Roster Verification due (all teachers must confirm roster via web-for-faculty) |
| Jan 15        | Tuition due (week 2)                                                           |
| Jan 15        | OIT Drop date (week 2 for trimester schools) or calc. calendar                 |
| Feb 19        | OIT Withdraw date (week 7) or calc. calendar                                   |
| Mar 15 – 22   | Grading system available                                                       |
| Mar 22, 12pm  | Grades due                                                                     |

Spring Registration/2<sup>nd</sup> Semester, 3<sup>rd</sup> trimester Semester schools starting content late Jan/early Feb, 2<sup>nd</sup> semester Promise Contracts

| Date           | Action                                                                         |
|----------------|--------------------------------------------------------------------------------|
| Jan 30 - Apr 2 | Applications Available                                                         |
| Mar 1          | Online Registration Opens                                                      |
| Apr 9          | Online Registration Closes (Friday, Oregon Tech week 2)                        |
| Apr 9          | Anticipated Class Roster due                                                   |
| Apr 9          | Roster verification due (all teachers must confirm roster via web-for-faculty) |
| Apr 9          | Tuition due (week 2)                                                           |
| Apr 9          | OIT Drop date (week 2) or calc. calendar                                       |
| May 14         | OIT Withdraw date (week 7) or calc. calendar                                   |
| June 7 – 14    | Grading system available                                                       |
| June 14, 12pm  | Grades due                                                                     |

# Drop and Withdraw Policy

Oregon Tech uses the term schedule for classes running 10 weeks long. This ensures a drop date by Friday of the 2<sup>nd</sup> week (20% of the course) and a withdraw date by Friday of the 7<sup>th</sup> week (70% of the course). Oregon Tech understands that DUAL CREDIT (dual credit) courses run on a different time line. Therefore, we use a formula to calculate your individual drop and withdraw dates according to your course calendar.

If courses do not fit the standard 10-week course schedule, Oregon Tech will work with high school teachers to coordinate a drop or withdraw from the dual credit course. Students should reach out to their teacher if you would like to drop or withdraw from the course. Teachers and students will need to fill out and sign the appropriate paperwork to complete the drop/withdraw.

Appropriate paperwork can be found online at: <u>oit.edu/dual-credit</u> Follow Student/Family Link Under Resources see Drop/Withdraw Form

| ACTION               | Oregon Tech Policy                                                                                                    |
|----------------------|----------------------------------------------------------------------------------------------------|
| DROP                 | Student will not have any notice of the course on their transcripts (must happen within the first 20% of content delivery).                                                       |
| WITHDRAW             | Student will have a 'W' on their transcript (must happen within 70% of content delivery).                                                                                         |
| COMPLETE<br>WITHDRAW | If a student drops all classes with Oregon Tech during Week 1, the transcript will have a comment. If the drop occurs after 2 weeks, student will have a 'W' on their transcript. |

# Student Admission, Registration, and Payment

Instructions on how students register for dual credit with Oregon Tech:

There is a three-step process to registering for Oregon Tech dual credit. Students will be issued an Oregon Tech ID#, email account, and log in instructions. It is imperative that students provide valid contact information, especially a current email address. Once a student is issued an Oregon Tech email address, they will be expected to log in regularly to their Oregon Tech issued email account.

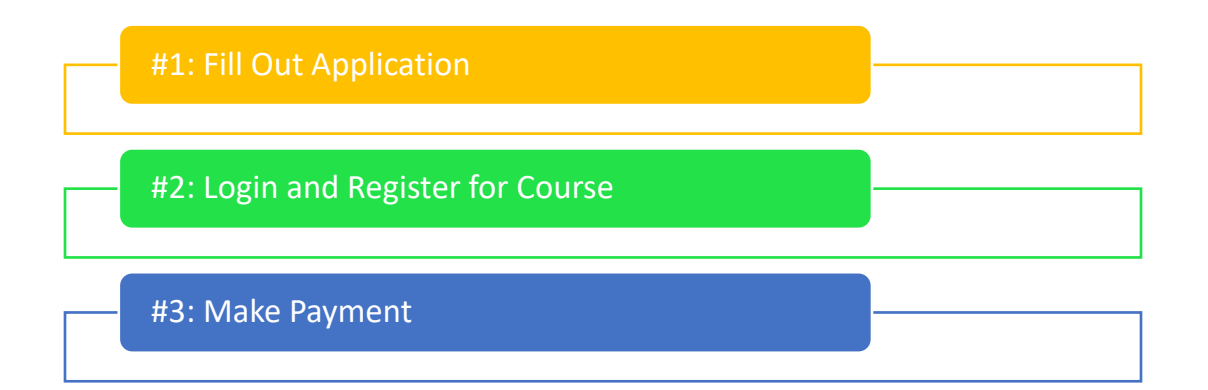

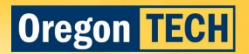

### Step #1: Apply

Students need to complete a simple online application to begin the enrollment process. Below is a step-by-step guide to complete this process.

### Step 1: Apply for Admission

Before you begin the application, you will need to have a valid email address. Knowing some basic parent information is important too. Parent/Guardian information you will need to know includes: 1. Parent/guardian email

2. Residency information – when your parent/guardian moved to Oregon and when their driver's license was issued in Oregon, and last two years they paid taxes

3. Parent/Guardian phone number

4. Student's Social Security Number – not required, but highly encouraged to report. Entering SSN allows our system to not enter duplicate accounts and assists with accurate tax reporting.

Detailed PowerPoint presentation with all steps/instructions is available at https://www.oit.edu/academics/pre-college-programs/dual-credit-program/registration-admission

Go <u>oit.edu/dc-enroll</u> to start the application and select APPLY

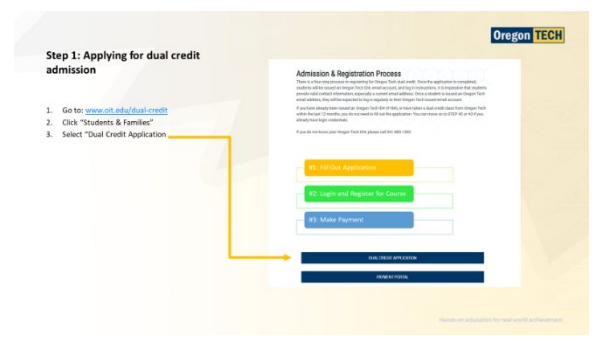

2. Enter Biographical Information (Name, Date of Birth)

| formation                                                                                                    | Dual Credit Application                                                                                            |
|----------------------------------------------------------------------------------------------------|----------------------------------------------------------------------------------------------------|
| The all activated fields (same, birthdate, and<br>construction). Organ bink dense are report trackadar<br>undered Constructionary and the same trackadar<br>undered Constructionary and the same Kerell Call<br>Networks and the same trackadar and the same trackadar<br>and the same trackadar and the same Kerell Call<br>Networks and the same trackadar and the same trackadar<br>Reinider: Social Sociality Number is not required,<br>it is recommended for tax purposes. | The to the output encourse many raise for the solution where we to the to the solution have and calls the solution |
|                                                                                                    | and being here (here)                                                                                              |

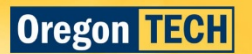

3. Enter Identity Information

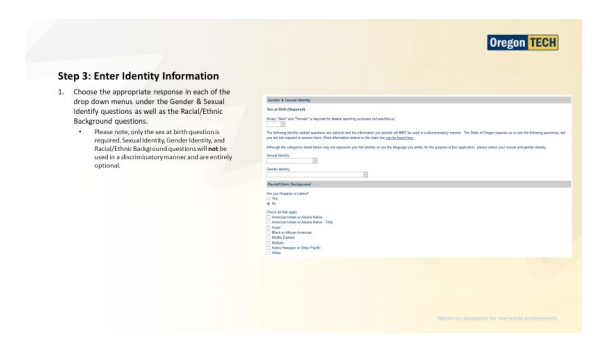

4. Enter Contact Information

| St | ep 4 Enter Contact Information                                                                                                    |                                                                                                    |
|----|----------------------------------------------------------------------------------------------------|----------------------------------------------------------------------------------------------------|
| 1. | We will send you an email with your student ID<br>number and next steps to the email address you<br>provide here. Be sure to check your junk/spam<br>folder in case your email provider mistakes us                                                         | Some standam<br>Ford Stands Report                                                                                                    |
|    | <ul> <li>Double check to make sure you typed your email<br/>address correctly.</li> <li>We recommend that you use a valuos or gmail<br/>account rather than your high schoolenail as<br/>high schools often block messages from Oregon<br/>Tech.</li> </ul> | The memory of a difference state for any advance of advances of a part of advances of advances of a state of a state of advances of a state of advances of advances of advance                                                                                                    |
| 2. | Enter your mailing address.                                                                                                    | Maria S<br>Maria S<br>Maria |

5. Enter Parent/Guardian Information

| ten 5: Parent/Guardian &                                                                     | Point - Soudan Monator                                                                                                    |  |
|----------------------------------------------------------------------------------------------|----------------------------------------------------------------------------------------------------|--|
| tep 5. rarenty duardian de                                                                   | Permit agai kandan frankana (kapatai)                                                                                                    |  |
| mergency Contact Information                                                                 | Preventing of the effort Last Name Program                                                                                                    |  |
| . Enter your parent/guardian contact                                                         | Parenti ager Duerber Plene                                                                                                    |  |
| information.                                                                                 | Personal agest Sections Total Programmed                                                                                                    |  |
| Provide parent /quardian email - if                                                          | Restance Restant                                                                                                    |  |
| <ul> <li>Provide parenty guardian email – in<br/>you do not have this information</li> </ul> | Personal and Taxaban Medica, Salaran (Personal                                                                                                    |  |
| please provide your valid email                                                              | United Bases                                                                                                    |  |
| address                                                                                      | and .                                                                                                    |  |
| audress                                                                                      | 5m                                                                                                    |  |
| . Enter the name and contact                                                                 | tes                                                                                                    |  |
| information for an emergency                                                                 | Presid Earls                                                                                                    |  |
| contact.                                                                                     | Emogeny Tarlat                                                                                                    |  |
|                                                                                              | Energery (sear fractions depared                                                                                                    |  |
|                                                                                              | Resigner, Suite Loribers (Regime)                                                                                                    |  |
|                                                                                              | Annapers, Collad Proves Have Rather (Assared)                                                                                                    |  |
|                                                                                              | Readourie of Energy Context Program                                                                                                    |  |
|                                                                                              | Resigning Torine England Propriet                                                                                                    |  |
|                                                                                              | United States                                                                                                    |  |
|                                                                                              | and the second second s |  |
|                                                                                              | 5M                                                                                                    |  |
|                                                                                              | terrer terrer at                                                                                                    |  |

6. Enter High School and Residency Information

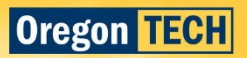

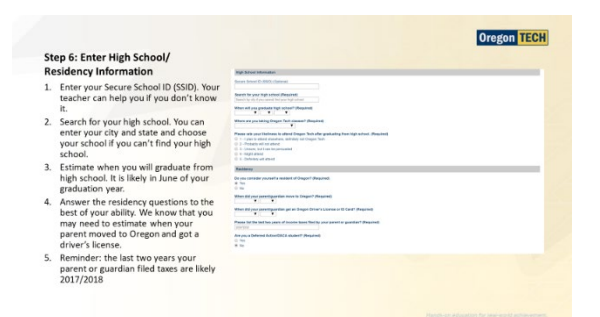

7. Certify Application and Submit

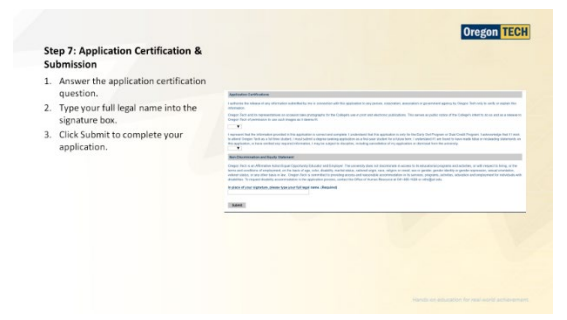

8. Confirmation of Application Submission

### Oregon TECH

Congratulations on submitting your application! You will receive an email with instructions on your next steps....

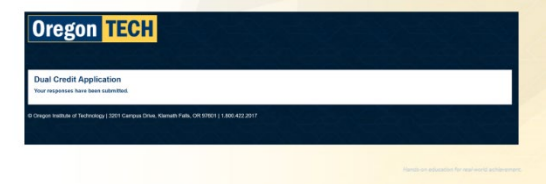

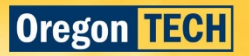

### Step #2: Registration and Logging into TECHweb

### Step 2: Registration and Logging into TECHweb

To log into your TECHweb for the first time you will need your user name and the last four digits of your student ID or 918# that you receive from Oregon Tech.

This information is delivered to your personal email address within 24 to 48 hours after you complete your application.

Turn in your parent permission form to your high school teacher.

### 1. Go to techweb.oit.edu

2. Enter your Oregon Tech student user name and your password

Log into TECHweb with your user name and password (first time entry will be preferred firstname.lastname and your password is Hootie plus the last four digits of your student ID or 918 number) Your 918 number is at the top of the email you received. Can't login? Call 541.885.1470

First Time Login Example: Oregon Tech ID: 918XX1234

Student Name: John Doe Login: john.doe Password: Hootie1234

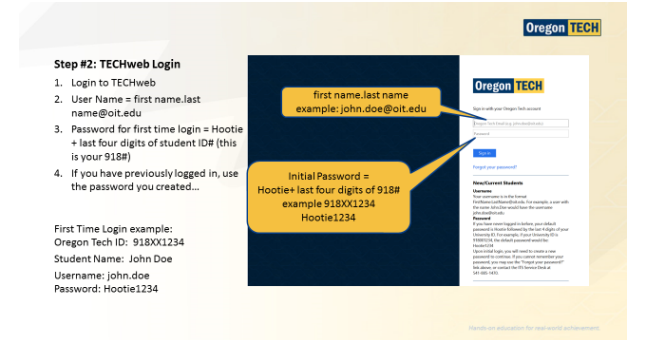

\*NOTE: You will be prompted to change your password. Your new password must be at least 8 characters long and contain at least one uppercase letter, one lowercase letter, one number, and one special character (example of special character: #@!\$%). Please change your password to something you will remember!

3. After logging in, you will be taken through three case sensitive security questions and demographic surveys- these tasks only need to be completed once.

### Need help?

If you have any difficulties logging in, please contact:

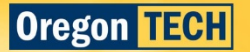

# Oregon Tech Information Technology Services

Phone: 541.885.1470

Email: Techsupport@oit.edu

\*This office can assist with your login. It is better to call after the first failed attempt than to try multiple times and lock out your access to the system.

### 4. Step 3: Registering for a dual credit course with Oregon Tech

Registration is required in order to earn credits for a dual credit class. It is the student's responsibility to register through Oregon Tech's online system. Before you can register, you need to know the five-digit course reference number (CRN) for your dual credit course. CRN's are sent to the high school teacher when registration opens for the term.

5. After successfully log in, click Register for Courses

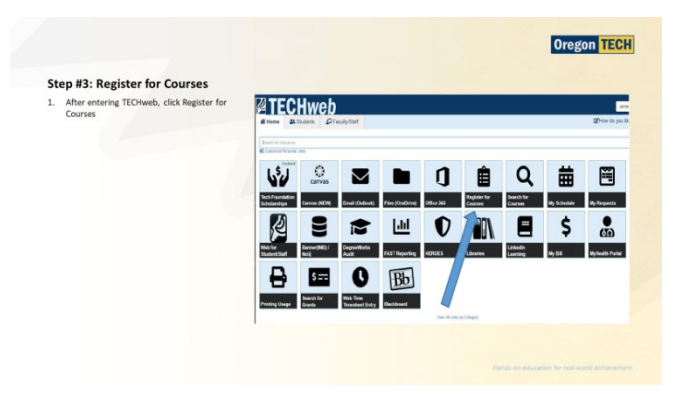

6. Go to Register, Add or Drop Classes

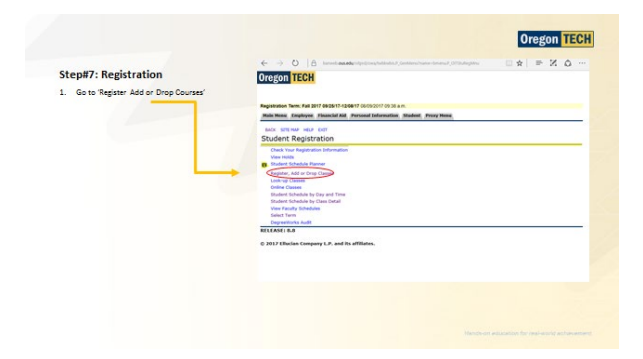

 Read Oregon Tech Account Terms and Conditions – Select "I Confirm Agreement" \*The terms and agreements is regarding paying for your account/tuition at Oregon Tech. Tuition is \$100 per course or FREE for Free and Reduced Lunch (FRL) students. Tuition Waivers need to be filled out online.

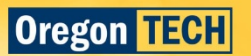

8. Register for class using dual credit Advisor PIN = \*hstud

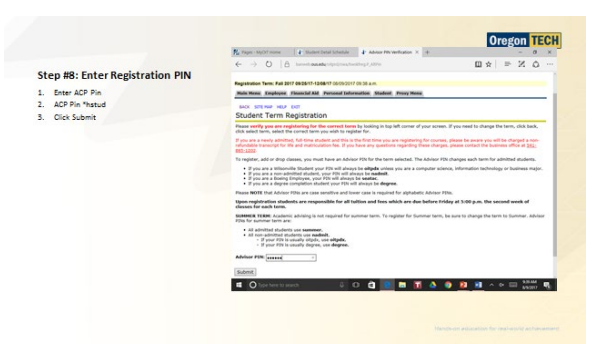

9. Add CRN provided by high school teacher

| St       | ep #9: Add CRN                                                                                 | CIOSOIL I CON                                                                                                    |
|----------|------------------------------------------------------------------------------------------------|----------------------------------------------------------------------------------------------------|
| 1.<br>2. | Go to bottom of webpage and add 5 digit CRN<br>CRN is your Course Reference Number and will    | Reparation Trans. Full 2011 99351 1-2011 V RefSDIT 10:55 a.m.<br>Marchine, Balance, Readolf M., Rossond Marcanne, Burket, Programme                                                                                                    |
| 3.       | be different for each dual credit class you take<br>You can get your CRN from your high school | Not ETING NOT TO THE ADD TO THE ADD TO THE ADD TO THE ADD TO THE ADD TO THE ADD THE ADD THE AD |
|          | teacher                                                                                        | Par Internation on magnitudors, source addictions, and magnitudors more manages, phase child on the difference.                                                                                                    |
| 4.       | List of course CRN's on website<br>www.oit.edu/acp                                             | Current Schedule                                                                                                    |
| 5.       | Click submit changes                                                                           | District         District                                                                                                    |
|          | /                                                                                              | Add Classes wonisteet                                                                                                    |
|          | (                                                                                              |                                                                                                    |
|          |                                                                                                |                                                                                                    |

- 10. If you don't know your CRN, you can look it up at www.oit.edu/dual-credit or call 541.885.1844
- 11. Confirm registration by going to Class Schedule to review

|                                                                                      | ← → O   A terret analytic tracked to the terret of the terret and the terret of the terret of terret of terret of |
|--------------------------------------------------------------------------------------|----------------------------------------------------------------------------------------------------|
| Step #10: Confirm Registration                                                       | Oregon TECH                                                                                                    |
| 1. Confirm Registration by viewing course<br>schedule                                | Mill New, Foulywe, Neural Mill, Neural Millord, Mudael, Neury New,                                                                                                    |
| 2. Return to main student registration menu                                          | sick the way but<br>Student Datail Schedule                                                                                                    |
| 3. Click detailed class schedule                                                     | Total Credit Hours: 17.000                                                                                                    |
| <ol> <li>Class schedule should note teacher name and<br/>college course #</li> </ol> | Characterization         Control 100         Control 100                                                                                                    |
| *Final step is to complete payment                                                   | Database         Data Stange         Schedule Type Team           Type Team         Data Stange         Schedule Type Team           Case 8.02 pri - 3: 22 pri will         Data Stange         Schedule Type Team                                                                                                    |
|                                                                                      | Cleared Clearents of Each - RE CHE - RE<br>Associated Internet Internet (RE 15:05:05:05:05:07)<br>CHE CHE - CHE CHE CHE CHE CHE CHE CHE CHE CHE CHE                                                                                                    |
|                                                                                      | Gade Node: Grant<br>Candia: 8.80<br>Level: University<br>Canyon: Withouth                                                                                                    |
|                                                                                      | Scheduled Hereing Taxes Type Time Days Where Data Kange Schedule Type Instructors                                                                                                    |

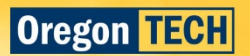

### Step #3: Complete Payment

### Step 4: Completing payment for a dual credit course with Oregon Tech

Tuition is required to be paid in full for all dual credit courses with Oregon Tech upon registration. Accounts that have tuition due after registration are subject to collection procedures and prohibited from further registration until payment is received. After you register, you must submit payment for your courses online through one of three ways: Online Payment, Payment by Mail or Tuition Waiver.

# Oregon Tech Tuition Payment Options

### **Online Payment**

1. Go to <u>oit.edu/dual-credit</u> Click on Students & Families

| tep #1: Homepage              | None Acutenics Pri-College Program Daal Cradit Program                                                                                                    |                                                                                                    |
|-------------------------------|----------------------------------------------------------------------------------------------------|----------------------------------------------------------------------------------------------------|
| Go to www.oit.edu/dual-credit | Dual Credit Program                                                                                                    | The second second                                                                                                    |
| Click Students & Families     | College Credit Opportunity<br>The Dark Credit Programma generating between Dragan Tech and a participantic high in<br>basisestified restruction at your record with advanced degrees and regeneracies in their<br>instruction agreement with an information based has a see a part bight without that and<br>an advanced operating of the second second second advanced operating of the second second<br>second second second second second second second second second second second<br>second second second second second second second second second second second second<br>second second second second second second second second second second second second second<br>second second s | chool. If your high school offers dual credit courses, then that means Oregon Tech<br>face: one can be a sproteed them for adjust thathy strains. These high school<br>files on enraps, the induction of the cost. |
|                               | Errolling in a dual credit course is errolling as a partitive Dregon Tech student. Upor suc<br>Your earned grade becomes part of your permanent college record and is verified by an of                                                                                                    | cosañal completion of the course, you wil be awarded Oregon Tech college credit.<br>Micial Oregon Tech transcript.                                                                                                 |
|                               |                                                                                                    |                                                                                                    |
|                               | Students & Femilies                                                                                                    | Teachers and Administrators                                                                                                    |
|                               |                                                                                                    |                                                                                                    |

2. Navigate to payment portal

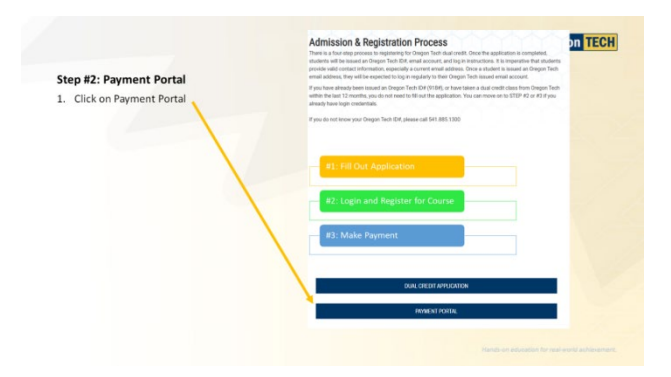

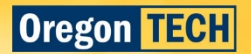

3. Select # of Course(s) – This should be the number of dual credit courses you registered for with Oregon Tech

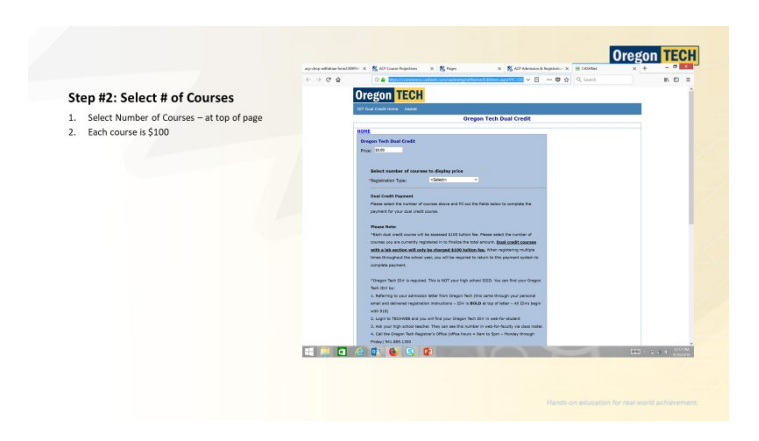

4. Enter in Student Information (Name, Oregon Tech ID#, Birthdate, High School, Teacher's Name)

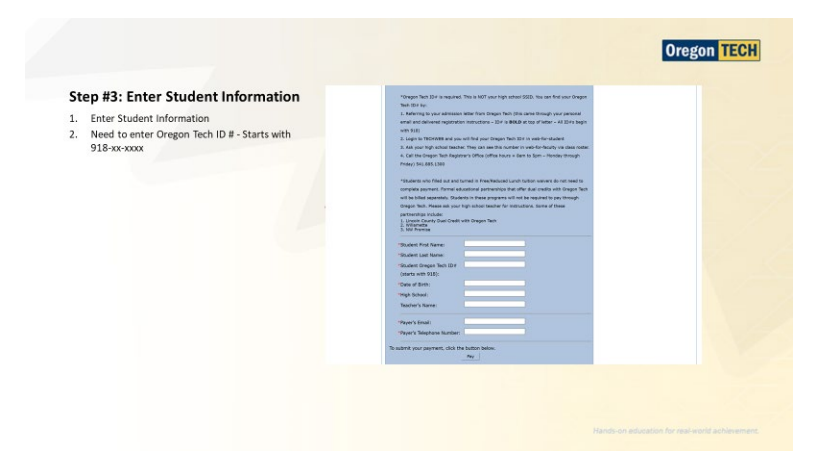

5. Check Out

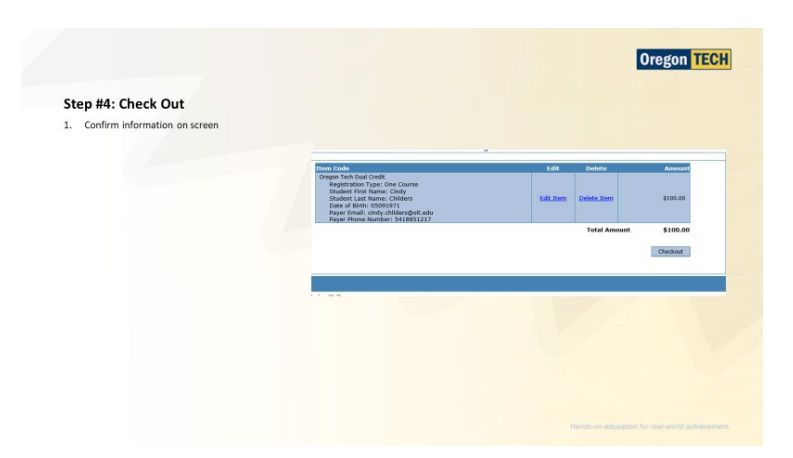

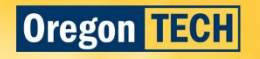

6. Select Method of Payment – service fee of \$2.75 assessed for credit card payments

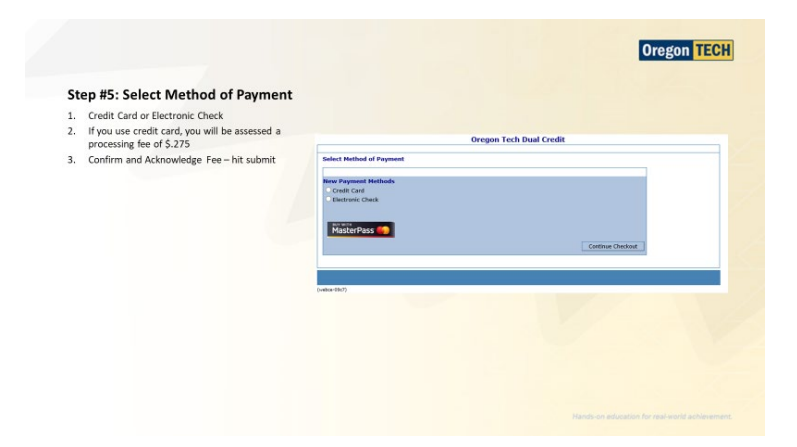

7. Payment Type

| Payment Type                                                                                                    |                                                                                                    |
|----------------------------------------------------------------------------------------------------|----------------------------------------------------------------------------------------------------|
| dit Card Payment Screen                                                                                                    | Electronic Check Payment Screen                                                                                                    |
| egon TECH<br>SmartPay                                                                                                    | Oregon TECH<br>Of Dad Credit Inne Linder of Park<br>Oregon Tech Dual Credit                                                                                                    |
| of Credit House Indust age out<br>Oregon Tech Dual Credit                                                                                                    | feter check inferentias                                                                                                    |
| Ale and ale and ale an |                                                                                                    |
| (Socil have a change to review this water before its for                                                                                                    | (You'll have a shares to review this and a table to find the state of the state of |

8. Confirm Information

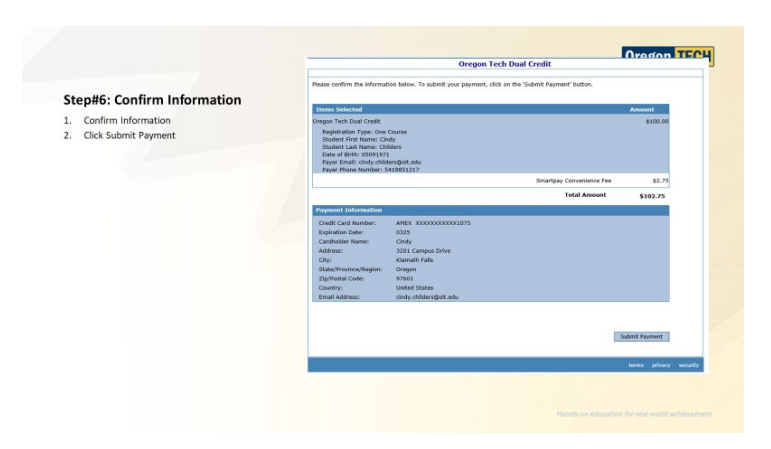

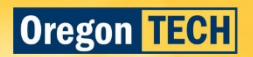

### 9. Approval/Receipt

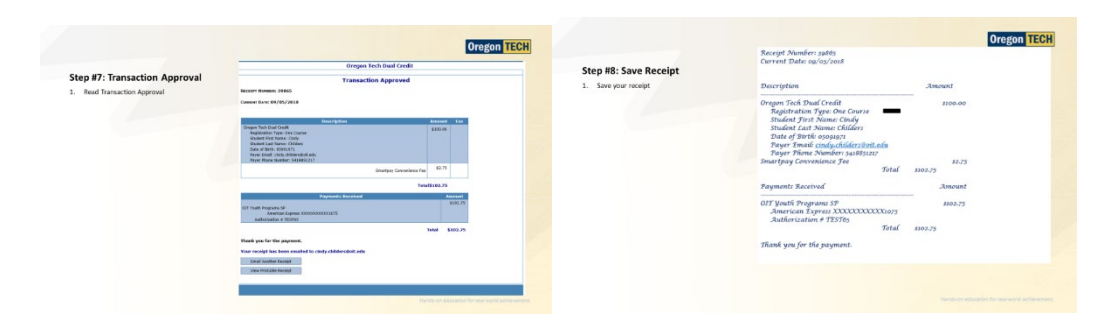

### Payment by Mail

### Make Check Payable to: Oregon Institute of Technology

### Mail To:

Attention: Cashier Oregon Institute of Technology 3201 Campus Dr. Klamath Falls, OR 97601 – 8801 (Please include Oregon Tech student ID 918-xx-xxxx with all payments)

### **Tuition Waiver**

- Complete Free/Reduced Lunch <u>Tuition Waiver form</u>
- Complete <u>COVID-19 Tuition Waiver Form</u>

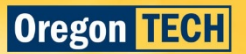

# Student Rights

Now that you are officially registered for a dual credit course, there are some important differences to note when entering the college space at your high school. Understanding the differences between college and high school is an integral part of dual credit programming. Here are some student rights that you should note:

- You have a right and access to your student record and academic transcript with Oregon Tech. Your
  parents/guardians will not have access to this record unless you have completed a FERPA <u>consent form</u> or
  completed proxy access to release your account information to your parent or guardian. (See more
  information on FERPA below)
- 2. You are considered a non-admit student at Oregon Tech and will have the right to access academic resources through Oregon Tech. This includes our Library resources.
- 3. You have a right to the protection of confidential personal and academic records that are maintained in compliance with Family Educational Rights and Privacy Act of 1974 and applicable Administrative Rules.

Oregon Tech's <u>Student Code of Conduct: Student Rights and Responsibilities</u> handbook is available for review. <u>FERPA Resources</u> and contacts are available to dual credit students.

# **Proxy Access**

Oregon Tech has multiple ways for parents to receive access to student records. One way is through our FERPA consent form. Proxy Access is another way for parents to access a student's account information. A high school student is considered a college student when they register for dual credit. As such, Oregon Tech must abide by **FERPA** standards and will be unable to share account information with parents unless the student goes through an additional process to grant parents access. The proxy access allows a student to give someone (usually a parent, guardian, or spouse) read-only access to designated areas of your student information, including:

- Transcripts
- Final grades
- Tax information
- Registration
- Financial Aid

Students maintain complete control over proxy relationships. They are able to set them up, reset their passwords, change or delete their access, and send them messages detailing the access they have been given.

### **Proxy Access Instructions**

- 1. Log into Web for Student
- 2. Click on the Proxy Menu Tab
- 3. Click on Proxy Management
- 4. Click on Add Proxy
- 5. Fill out the new proxy information, full name and email address
- 6. Click Add Proxy

An email is now sent which includes a link that is sent to the person set up as a proxy. The new guest user must log in to validate their email address, create their own PIN, and fill out their personal information. If the student changes their mind and the proxy has not validated their email address, they can delete the proxy from the system right away. Otherwise, the student will need to wait 24 hours to delete the proxy.

1. Click on the name of the proxy that was just created to expand the section

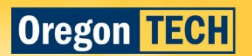

- 2. On the Profile Tab, select Guest User as the relationship
- 3. Fill out a description that is meaningful to you
- 4. Choose a passphrase (secret password for the proxy to use)
- 5. Click E-mail Passphrase

An email is now sent notifying the guest user of the passphrase selected. This unique phrase will be required by Oregon Tech offices. When a proxy calls Oregon Tech, the office will validate the passphrase and authorization given by the student.

- 1. Click on the Authorization Tab
- 2. Put a check mark in the box next to the pages you wish this person to see

An email is now sent notifying the guest user that he/she has been authorized to see pages and gives them a new URL to log in and see the pages. The guest user will use their email address and PIN they created to gain access to the proxy pages.

If the proxy locks themselves out, they can request a PIN reset by entering their email address and clicking "forgot PIN". The system will then automatically send an email with the PIN verification link and new PIN. The student also has the capability to reset the proxy's PIN. When the student clicks reset PIN in the Proxy Menu, an email is sent to the proxy with the verification link and PIN and a copy of this email is sent to the student.

# Ordering Student Transcripts

When you are finished with your dual credit courses and plan to apply to colleges, you will need to order official transcripts from Oregon Tech and have them sent to your college of choice. All students have access to view their unofficial transcripts on TECHweb. See instructions below on requesting official transcripts.

### Requesting Transcript Instructions:

Students and alumni may request an official transcript in one of two ways listed below. **Please note we cannot** accept transcript requests over the phone.

- 1. Login to <u>TECHweb</u>, Web for Student (instructions on page 15 of this guide) and request an official transcript be sent to another college, a personal address, a business, etc. If you no longer have your student ID number or PIN, please contact the Registrar's Office for help at 541.885.1305.
- Download the <u>Transcript Request Form</u>. After you fill out the form you can mail, fax, deliver directly, or scan and pdf to <u>registrar@oit.edu</u>. Oregon Tech does not charge students for official transcripts sent via standard mail. For more information, click <u>here</u>.

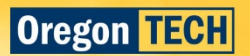